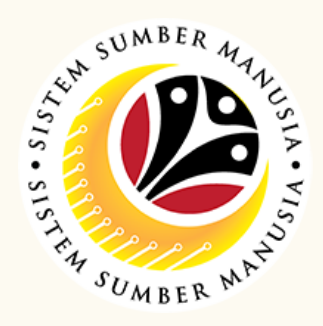

This module allow employees to be reminded of their next eligibility, submit the Leave Allowance (LA) applications online and view the status of the applications via SSM Employee Self-Service (ESS).

Below are the quick guide for Departments & Treasury Roles to View Leave Allowance application, View Attachment and View Application Listing Audit Report:

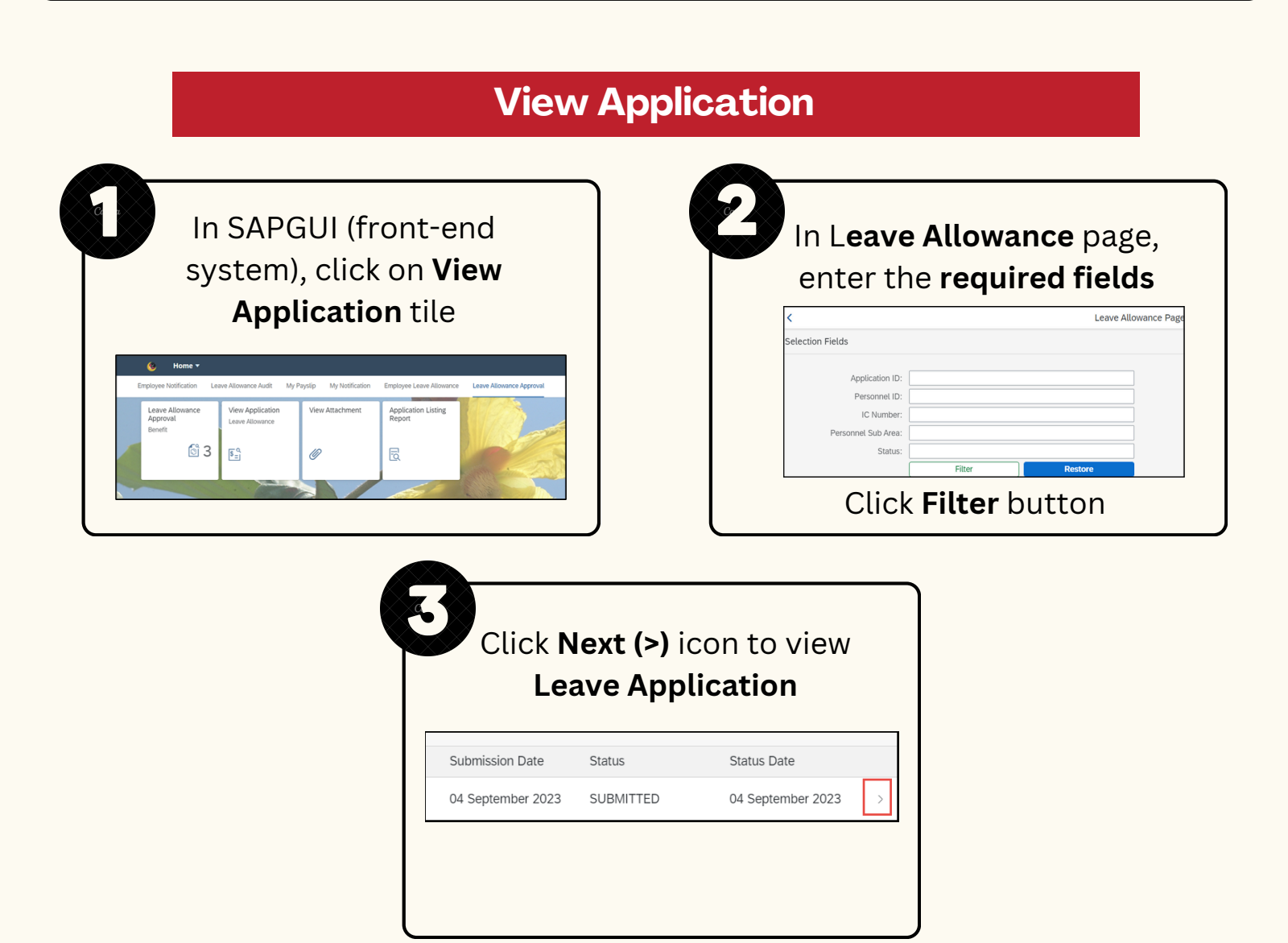

## **View Attachments**

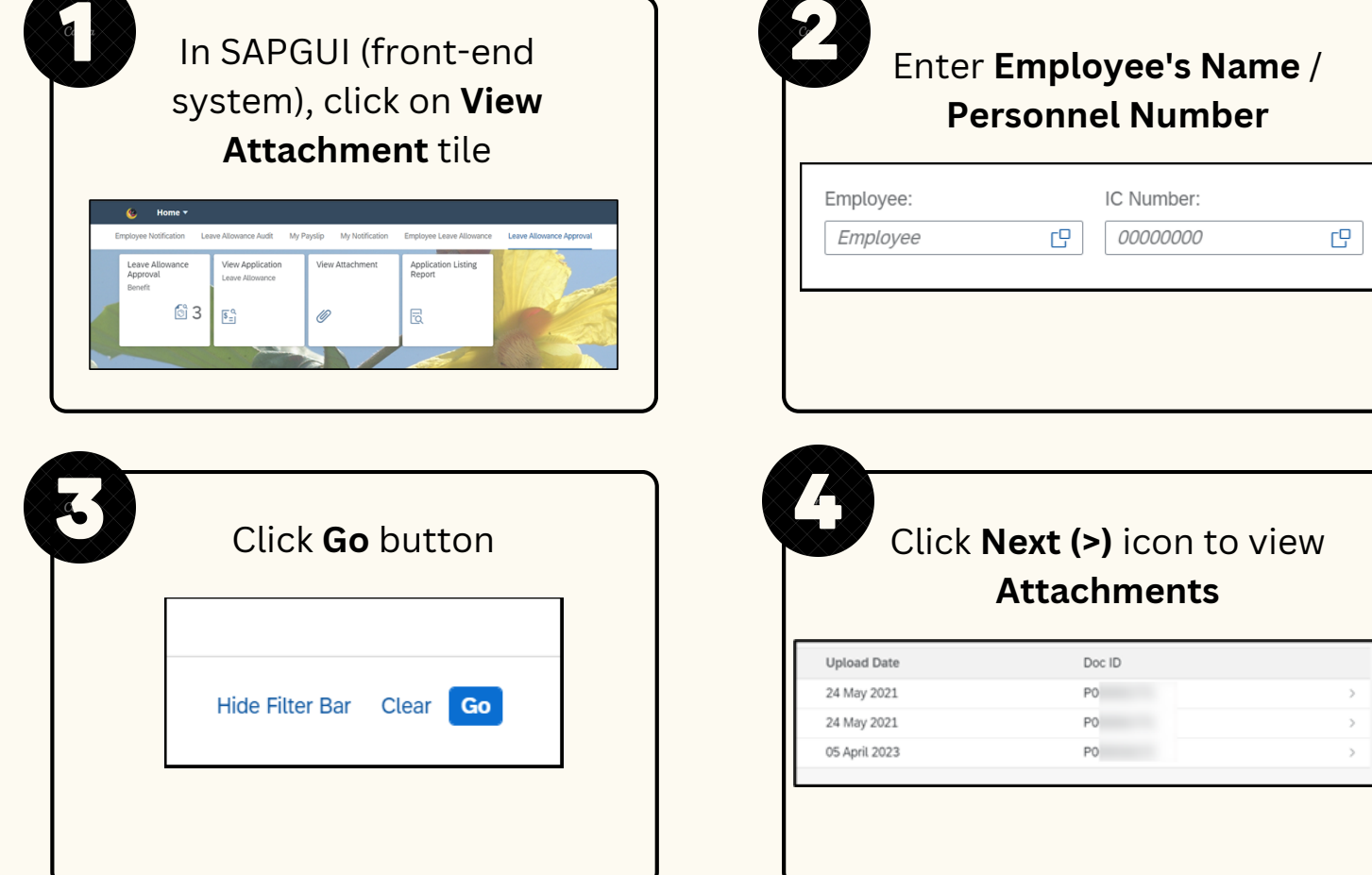

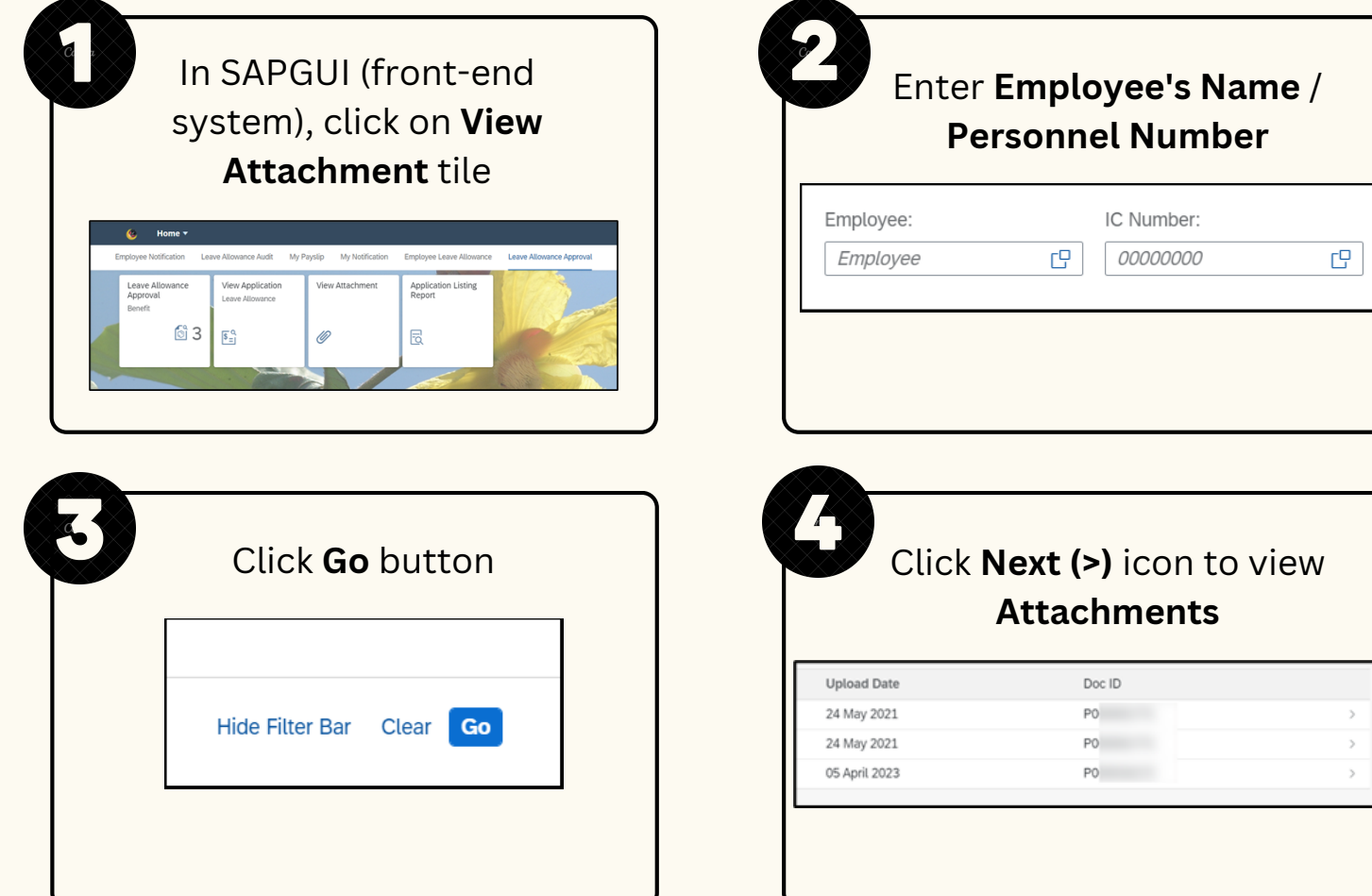

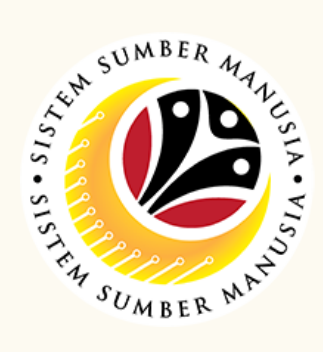

## **View Application Listing Audit Report**

Execute

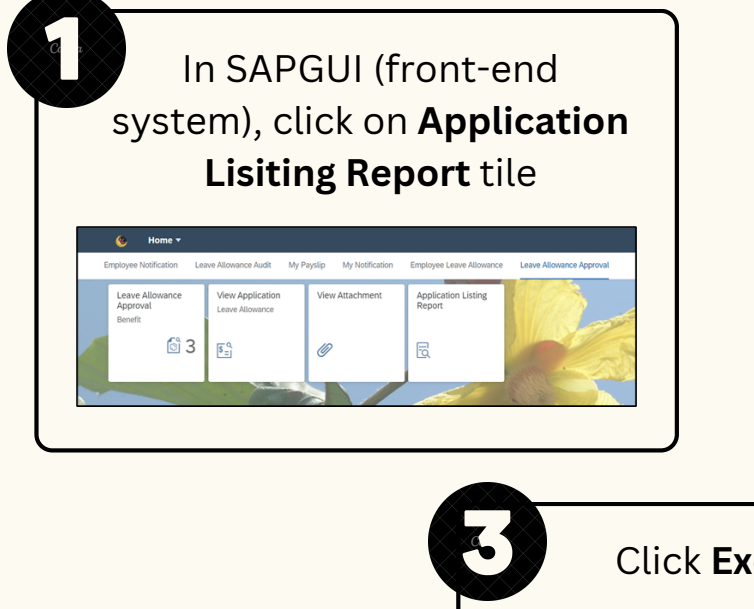

| < 🕲             | Audit Report for LA Application Listing | \$  |
|-----------------|-----------------------------------------|-----|
| Save as Variant | More 🗸                                  |     |
| Input Selection |                                         |     |
| *               | Application Date From: 04.09.2023       | to: |
|                 | Personnel Sub Area:                     |     |
|                 | Status:                                 |     |
|                 | Application ID:                         |     |
|                 | Personnel ID:                           |     |
|                 | IC Number:                              |     |
|                 |                                         |     |
| <b>e</b> buttor | ı                                       |     |

Please refer to the User Guide for a step-by-step guide. Leave Allowance User Guide is available on SSM Info Website:

www.jpa.gov.bn/SSM

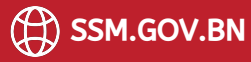